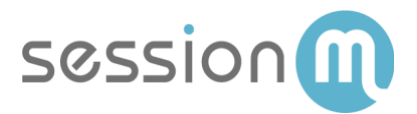

# SALESFORCE MARKETING CLOUD USE CASE

# SFMC Connector – Issuing an Offer to a SessionM Audience

Abstract

This use case demonstrates how you can leverage offers in the SessionM Offers Module with Salesforce Marketing Cloud (SFMC) to deliver personalized content in messaging channels.

February 2019

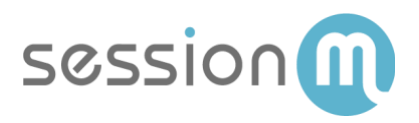

# Contents

| SFMC Connector – Issuing an Offer to a SessionM Audience | 3  |
|----------------------------------------------------------|----|
| SessionM_Offers Data Extension                           | 3  |
| Use Case Workflow                                        | 4  |
| Use Case Walkthrough                                     | 4  |
| Create Offer in SessionM Offers Module                   | 4  |
| Create Audience in the SessionM Audience Module          | 6  |
| Configure Audience Export in SessionM Audience Module    | 7  |
| Issue Offer to Audience                                  | 10 |
| Audience Data Exported to SFTP                           | 11 |
| SFMC Automation Studio Job – Import Audience Data        | 12 |

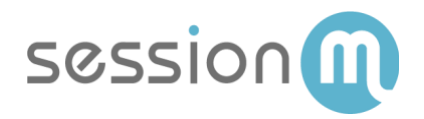

# SFMC Connector – Issuing an Offer to a SessionM Audience

This use case demonstrates how you can leverage offers in the SessionM Offers Module with Salesforce Marketing Cloud (SFMC) to deliver personalized content in messaging channels. The association between SessionM and SFMC is created through the SessionM\_Offers data extension.

# SessionM\_Offers Data Extension

The SessionM/SFMC integration provides SFMC users with the ability to trigger SFMC journeys based on the status of SessionM offers stored in the SessionM\_Offers data extension. The SessionM\_Offers data extension is a database table that resides in SFMC and is updated with offer data by SessionM.

The SessionM\_Offers data extension is shown below.

| Image: Contract of the second second |                             |      |        |                           |               |        |                |             |
|----------------------------------------------------------------------------------------------------|-----------------------------|------|--------|---------------------------|---------------|--------|----------------|-------------|
| Sessionm_OFFERS                                                                                                    |                             |      |        |                           |               |        |                | <b>6</b> II |
|                                                                                                    | Properties Records          |      |        |                           |               |        | Manage P       | olicies     |
| EXTERNAL KEY 2<br>Sessionm_OFFERS                                                                                                    |                             |      | 4      | 0                         |               |        | Export Imp     | ort         |
| CREATED<br>01/17/2019 7:45 PM                                                                                                    | MODIFIED 01/17/2019 7:45 PM |      | Recor  | rds                       |               | 01     | /28/2019 12:09 | 9 PM        |
| Data Extensions Change Location                                                                                                    |                             | A    | ttribu | utes                      |               | 0      | Create Attrib  | oute        |
| Sendable                                                                                                    |                             |      |        | Name                      | Default Value | Length | Nullable       |             |
| USED FOR SENDING USE                                                                                                    | D FOR TESTING               | Edit |        | ABC User_Offer_ID         |               | 256    | No             |             |
| Yes No                                                                                                    |                             | _    |        | ABC User_ID               |               | 256    | No             |             |
| SUBSCRIBER RELATIONSHIP<br>External_ID relates to subscriber on Subs                                                                                                    | criber Key                  |      |        | ABC External_ID           |               | 256    | Yes            |             |
|                                                                                                    |                             |      |        | All <sup>®</sup> Offer ID |               | 256    | No             | Π           |

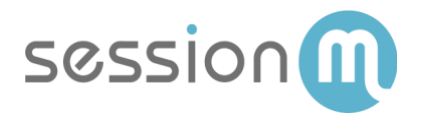

## Use Case Workflow

The following image shows the workflow for issuing an offer to a SessionM audience.

#### SMP & SMFC Bulk Offer Use Case Workflow

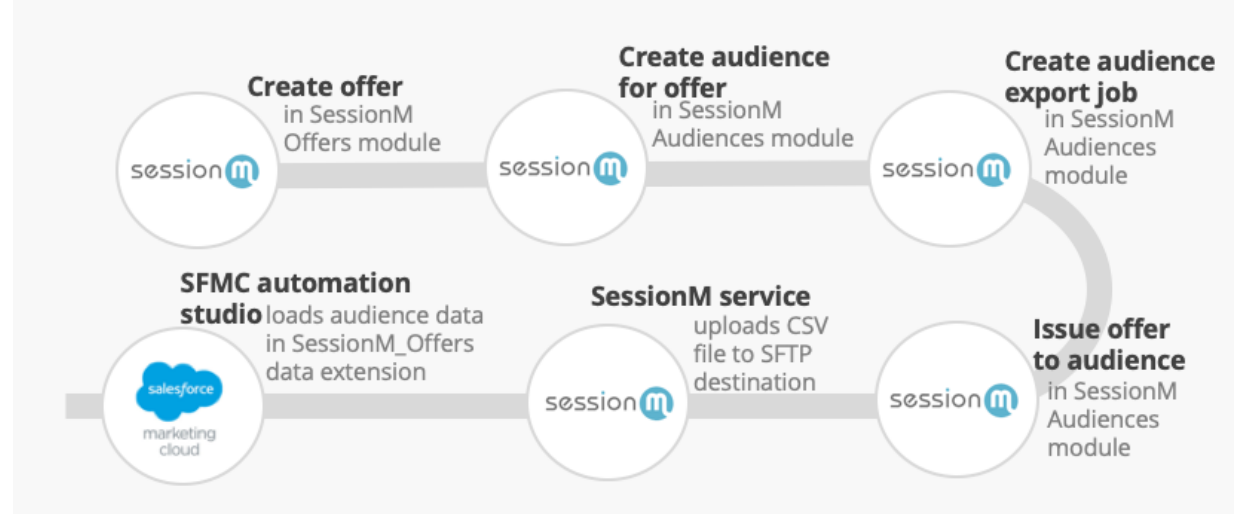

### Use Case Walkthrough

The following procedure describes the steps to create an audience, issue an offer and synchronize the offer data via the SessionM SFMC Connector. Once the data is available in SFMC, a marketer can notify customers that an offer is available by including the relevant details in their channel of choice.

#### Create Offer in SessionM Offers Module

Begin the workflow by creating the offer that will be presented to your customers.

1. Navigate to SessionM Offer Management Module.

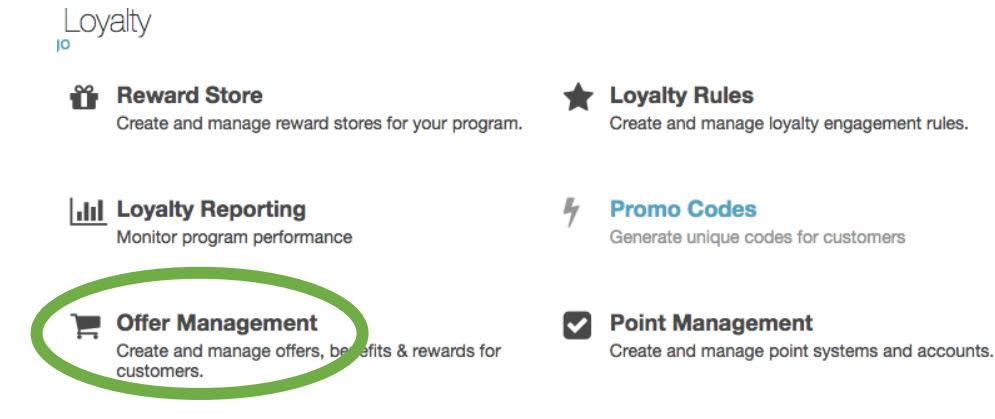

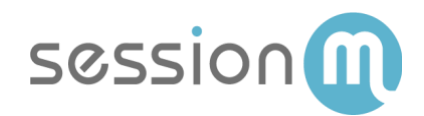

2. Click the **Add Offer** button.

| Offers * |           |        |     |        | Add Offer |  |
|----------|-----------|--------|-----|--------|-----------|--|
|          |           |        |     | Search |           |  |
| Active   | Completed | Drafts | All |        |           |  |
| Show 10  | entries   |        |     |        |           |  |

3. Enter the title and description. Then select the Offer Type.

| Add Offer                     | 2                   |
|-------------------------------|---------------------|
| Title                         |                     |
| 10% OFF TOTAL - TEST_SF_OFFER |                     |
| Maximum 100 Characters.       |                     |
| Description                   |                     |
| 10% OFF TOTAL - TEST_SF_OFFER |                     |
| Maximum 1000 Characters.      |                     |
| Offer Type                    |                     |
| Percent Check Discount        | \$                  |
|                               | Cancel Create Offer |

4. Complete setting up the offer by specifying the Discount Config, Issuance Restrictions and Redemption Restrictions.

| Setup                                 | Creative        | Publish                      |                                        |
|---------------------------------------|-----------------|------------------------------|----------------------------------------|
| Discount                              | t Config        | Issuance Restrictions        | Redemption Restrictions                |
| Percent                               | Check Di        | scount                       |                                        |
| Percent Che                           | ck Discount (   | %)                           |                                        |
| 10                                    |                 |                              |                                        |
| Specify a disco                       | ount percentage | between 0.00 and 100.00. For | example, "20" would give a customer 20 |
| Offer Title<br>Internal (non<br>Title | -customer-fac   | ing) name for the offer, dis | played in the offers overview.         |
| 10% OFF                               | TOTAL - TEST    | -                            |                                        |

- 5. On the Publish page, click the **Publish** button to activate the offer.
- SessionM Salesforce Marketing Cloud Use Case:
   SFMC Connector Issuing an Offer to a SessionM Audience
   © 2019 SessionM

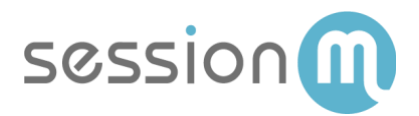

| Creative Details                             |              |
|----------------------------------------------|--------------|
| Culture: en                                  |              |
| Title<br>10% OFF TOTAL - TEST_SF_OFFER       |              |
| Description<br>10% OFF TOTAL - TEST_SF_OFFER |              |
| Terms and Conditions<br>None                 |              |
| Graphic                                      |              |
| None                                         |              |
|                                              |              |
|                                              | C se Publish |

#### Create Audience in the SessionM Audience Module

Now, define the audience to whom the offer will be made.

1. Navigate to Audiences Module on the SessionM dashboard.

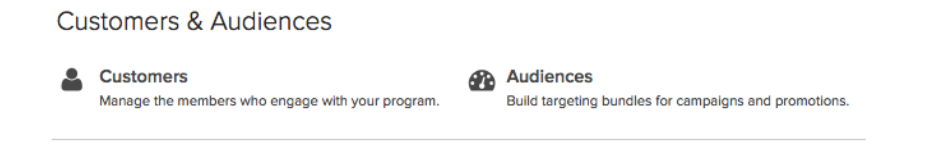

2. Click the **Create Audience** button.

| All Audiences |             | Se    | earch   | QCreate         | Audien |
|---------------|-------------|-------|---------|-----------------|--------|
| Audiences     |             |       |         |                 |        |
| Status 🖨      | Audience 🖨  | Туре  | Created | By Created On - |        |
| Active        | size_of_one | Custo | omer QI | 01/25/2019      |        |
| Active        | Test-3      | Custo | omer QI | 01/25/2019      |        |
| Active        | Test-2      | Custo | omer QI | 01/25/2019      |        |
| Active        | Test-1      | Custo | mer QI  | 01/25/2019      |        |

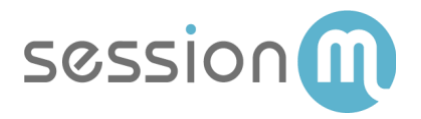

3. On the Audience Setup tab, enter the Audience Name and select **Customer** as the Type.

| All | Audiences | > Create Audier  | nce                 |  |
|-----|-----------|------------------|---------------------|--|
|     | Setup     | Targeting        |                     |  |
|     |           |                  |                     |  |
|     |           | Audience<br>Name | Offer Test Audience |  |
|     |           |                  |                     |  |
|     |           |                  |                     |  |
|     |           | Туре             | Customer V          |  |
|     |           |                  | Next                |  |
|     |           |                  |                     |  |

4. Specify audience criteria to filter the audience. In the example below, two criteria are specified: Gender is "Female" and State is "Massachusetts".

| largeting             |   |                                                                   |
|-----------------------|---|-------------------------------------------------------------------|
| Gender Female ×       | 0 | Estimated Audience<br>Size<br>(real-time data)<br>72 users        |
| AND                   |   | *Does not reflect individua<br>customer's message<br>permissions. |
| State Massachusetts × |   | Targeting Summary                                                 |

5. Click **Save** and then **Activate**.

#### Configure Audience Export in SessionM Audience Module

Set up an audience export in the SessionM Audience Module.

In the Audience Module, select the audience that you defined in the previous step and click **Export**.

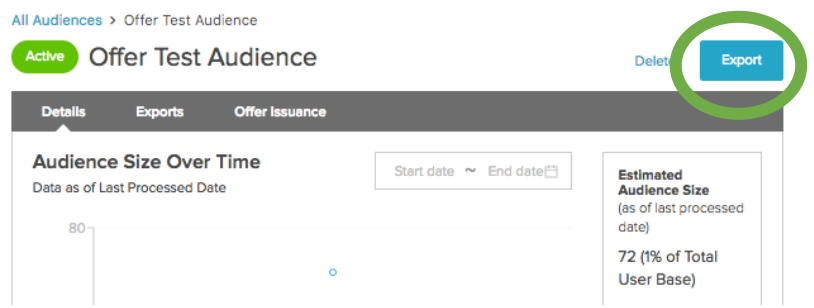

- 6. Supply the basic details for the export and toggle **Export Active** on.
- 7 SessionM Salesforce Marketing Cloud Use Case: SFMC Connector – Issuing an Offer to a SessionM Audience
   © 2019 SessionM

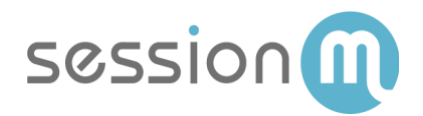

| All Audiences   | Offer Test Audi | ence > Export |  |  |
|-----------------|-----------------|---------------|--|--|
| Active          | Offer Test A    | Audience      |  |  |
| Setup           | Attributes      | Notification  |  |  |
| Basic D<br>Name | etails          |               |  |  |
| Offer Tes       | st Audience     |               |  |  |
| File Name       |                 |               |  |  |
| offer_tes       | t_audience      |               |  |  |
| Export Act      | ive             |               |  |  |

7. Set up a delivery schedule for the export. In the example below, the audience is generated once a day.

| Deliver     | 'y Sechdu<br>Date/Time | lle              |       |            |                              |
|-------------|------------------------|------------------|-------|------------|------------------------------|
| 01/28/      | 2019 10:57             | :08a             |       |            |                              |
| Repe        | at This Expor          | t                |       |            |                              |
| Repea       | its Daily              | ∨ eve            | ry 1  |            | day(s)                       |
| Ends        | After                  | ∨ 1              |       | occurenc   | ces                          |
| Cancel Expe | ort has not co         | ompleted, when s | hould | we stop tr | ying to export the audience? |
| After 1     |                        | Hours 🗸          |       |            |                              |

8. Set the file destination settings. (For instructions on setting up a destination, see SFTP set up in Audience Export.)

| Destination Settings  |        |
|-----------------------|--------|
| Format                |        |
| CSV                   | $\sim$ |
| Destination           |        |
| TEST                  | $\sim$ |
| Encryption (optional) |        |
|                       | $\sim$ |
|                       |        |

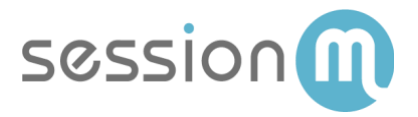

9. On Attributes page, select **Include Header Row**. Leave the default value for Record Delimiter. Set Field Delimiter to **Other** and use a pipe (|) as the delimiter value.

| Configuration Settings             |        |
|------------------------------------|--------|
| Include Header Row                 |        |
| Record Delimiter                   |        |
| Line Feed (\n)                     | $\sim$ |
| Field Delimiter                    |        |
| Other                              | $\sim$ |
| Delimiter value (single character) |        |

10. In the Attributes List, set the **User ID** attribute. No other attributes are need. When the offers are exported, a preset format is used to generate the file.

| Attribute List |         |        |
|----------------|---------|--------|
| Attribute      | User ID | $\sim$ |
| Label          | User ID |        |
|                |         |        |

11. Optionally, specify one or more email addresses that should be notified when the status of the audience export job changes.

#### Notification Settings

O Add Attribute

We will send email notifications when the status of your export changes, in

Email Recipients (optional)

bpawlak@sessionm.com

Use a comma to separate multiple emails

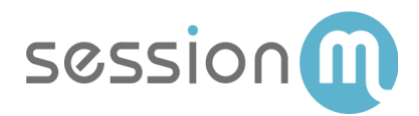

12. Click **Exports** to see the status of the export job.

| All Audiences          | II Audiences > Offer Test Audience |             |                |        |          |  |  |
|------------------------|------------------------------------|-------------|----------------|--------|----------|--|--|
| Active                 | Offer Test                         | Audiend     | e              |        |          |  |  |
| Details                | Exports                            | Offer Issue | ance           |        |          |  |  |
| Configu                | uration H                          | istory      |                |        |          |  |  |
| Name                   | Cadence                            | Repeats     | Ends           | Format | Destinat |  |  |
| Offer Test<br>Audience | One Time                           | Never       | 01/29/19 10:57 | CSV    | TEST     |  |  |

13. Click **History** to view the status of audience export job.

| All Audiences > Off | er Test Audience     |         |            |          |        |            |
|---------------------|----------------------|---------|------------|----------|--------|------------|
| Active Offer        | Test Audience        | 1       |            |          |        |            |
| Details E           | xports Offer Issuand | e       |            |          |        |            |
| Configuration       | History              |         |            |          |        |            |
| State               | Name                 | Cadence | Start Date | End Date | Format | Destinatio |
|                     |                      |         |            |          |        |            |

#### Issue Offer to Audience

The final step in the SessionM platform is to issue the offer to the audience.

1. On the All Audiences page of the SessionM Audiences Module, select the audience to which you want to issue the offer.

| Audiences |                     |          |
|-----------|---------------------|----------|
| Status 🗢  | Audience 🗢          | Туре 🗢   |
| Active    | Offer Test Audience | Customer |

2. Click the **Offer Issuance** tab and then click the **Add Offer** button.

| All Audiences > Offer Test Audience |                   |                |  |  |  |
|-------------------------------------|-------------------|----------------|--|--|--|
| Active O                            | ffer Test         | Audience       |  |  |  |
| Details                             | Exports<br>Offers | Offer Issuance |  |  |  |
| Issue Offer                         |                   |                |  |  |  |

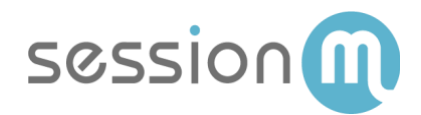

3. Select the offer to issue, then click the **Add** button.

| Sear | ch by name or typ   |                               |                                     |                     |                |
|------|---------------------|-------------------------------|-------------------------------------|---------------------|----------------|
|      | Name                | Offer Type                    | Description                         | Offer Start<br>Date | Offer End Date |
| •    | \$5 off Check b     | Fixed Amount Item<br>Discount | 5 Dollars off your next check       | 12/21/2018          |                |
| 0    | 50% off second item | Buy X Get Y Percent           | By one, get 50% off                 | 12/29/2018          |                |
| 0    | Perpetual Offer     | Percent Item Discount         | Place in reward store to always use | 01/16/2019          |                |
| Э    | TEST-OFFER          | Buy X Get Y Percent           | TEST-OFFER                          | 01/09/2019          |                |
| С    | XYZ                 | Buy X Get Y Percent           | XYZ                                 | 01/17/2019          |                |
|      |                     |                               |                                     |                     |                |

4. Click the Issue Offer button to add the offer to the list of bulk offers.

| Details         | Exports Offer Issuance     |                               |                  |                |   |
|-----------------|----------------------------|-------------------------------|------------------|----------------|---|
| Add Offer       |                            |                               |                  |                |   |
| Name            | Offer Type                 | Description                   | Offer Start Date | Offer End Date |   |
| \$5 off Check b | Fixed Amount Item Discount | 5 Dollars off your next check | 12/21/2018       |                | ٥ |
| Issue Offer     |                            |                               |                  |                |   |

5. When prompted, click the **OK** button to issue the offer.

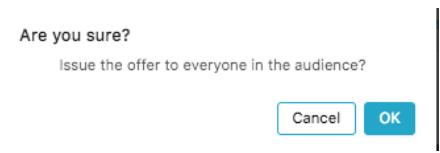

A modal appears with a message that the "Bulk Offer request sent to Server for processing".

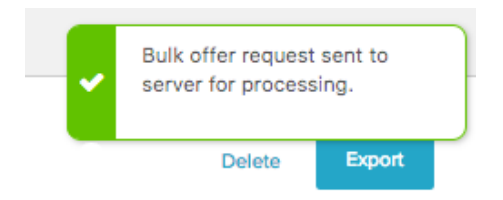

6. View the export job status on the Offer Issuance tab.

| History Refresh |               |               |           |        |           |                   |
|-----------------|---------------|---------------|-----------|--------|-----------|-------------------|
| Status          | Offer         | Audience size | Processed | Errors | Issued by | Issue date        |
| Completed       | \$5 off Check | 72            | 72        | 0      | QI        | 01/28/2019 1:43pm |

#### Offer Data Exported to SFTP

SessionM Offer Export Service then generates a CSV file and transfers the file to a configured SFTP.

SessionM Salesforce Marketing Cloud Use Case:
 SFMC Connector – Issuing an Offer to a SessionM Audience
 © 2019 SessionM

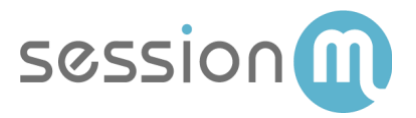

#### SFMC Automation Studio Job – Import Offer Data

Note: Only one Automation Studio job is required to support importing SessionM Offers (bulk or triggered). Skip the following procedure if an Automation Studio job has already been configured for SessionM offers.

In SFMC, navigate to the Automation Studio and set up and configure the import.

1. Click the **New Automation** button.

| Automation Studio          | Overview | Activities | Feedback | DEV ¥ | Bryan Pawlak   |
|----------------------------|----------|------------|----------|-------|----------------|
| Overview<br>31 Automations |          |            |          | C     | lew Automation |

2. Under Starting Sources, click and drag **File Drop** onto the canvas.

| C III Browse All Automations |                         |                                          |                  |                                                          |                    |                                  |   |        |
|------------------------------|-------------------------|------------------------------------------|------------------|----------------------------------------------------------|--------------------|----------------------------------|---|--------|
| Audiences Imp                | port                    | SUMMARY<br>10/12/2018 4:01<br>LAST SAVED | PM               | WORKFLOW<br>1 ACTIVITY<br>IN 1 STEP                      | ACTIVI<br>NO ACTIV | TY<br>ITY.                       |   |        |
| STARTING SOUR                | CES                     | <                                        |                  | STARTING SOURCE                                          | Step 1             |                                  | Ô | Step 2 |
|                              | <b>A</b>                |                                          | FI               | LE DROP                                                  | ANNOTATI           | IONS                             |   |        |
| Schedule                     | File Drop               |                                          |                  |                                                          | 1.1 Ir             | nport File                       | • |        |
| ACTIVITIES                   |                         |                                          | ť                | Celit Edit                                               |                    | Audience<br>Import<br>Definition |   |        |
|                              | ₽ <b>₽</b>              | 2                                        | FIL              | E LOCATION:<br>port\audiences\                           |                    |                                  |   |        |
| Data Extract                 | Data Factory<br>Utility | File Transfer                            | Ye:<br>Or<br>au  | s<br>s<br>tore activated, this<br>tomation will run when |                    |                                  |   |        |
| Filter                       | Fire Event              | Import File                              | a f<br>dir<br>im | ile is dropped into the<br>ectory:<br>port\audiences\    |                    |                                  |   |        |
| i iitei                      | The Event               | importine                                |                  |                                                          |                    |                                  |   |        |

3. Click **Edit** on the File Drop. Choose the folder where the Offers CSV files are exported. SessionM recommends that files be organized based on file contents.

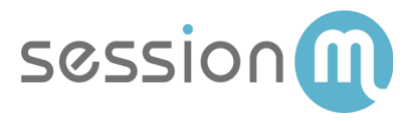

In this example we have configured export of audience file to an "audiences" folder in SFTP.

|                                                                                               | File Drop Setup                                                                             |
|-----------------------------------------------------------------------------------------------|---------------------------------------------------------------------------------------------|
| Choose Directory<br>Select a directory. When a file is dropped into this directo<br>filename. | ory, the automation begins. Select Use filename pattern if the automation will be triggered |
| No Filename Pattern                                                                           | ✓                                                                                           |
| Use Filename Pattern 0                                                                        | <ul> <li>offers</li> <li>audiences</li> <li>triggered_automations</li> </ul>                |

4. Click on **Import File Definition** to set up the import definition workflow.

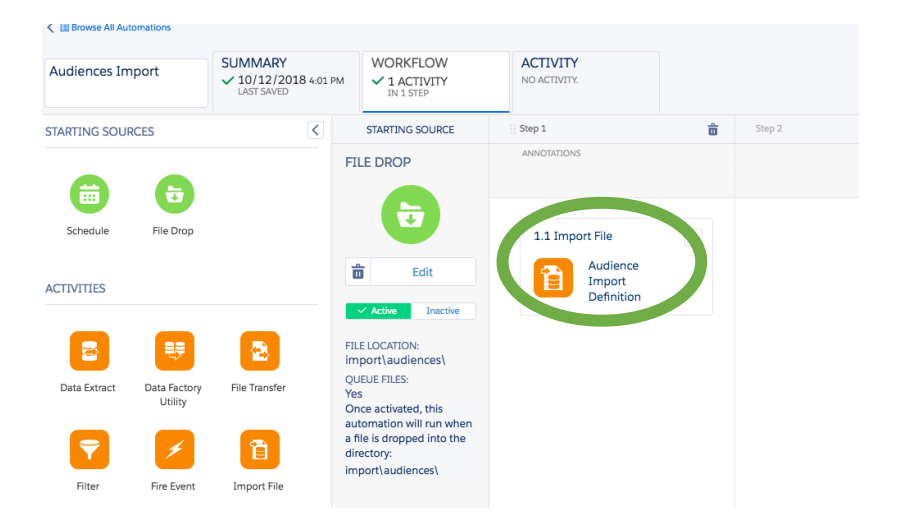

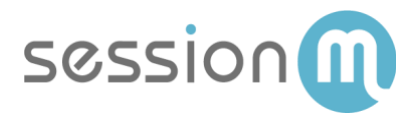

5. Add a Name and Description. Click **Next** to continue.

|                                                 |          | Edit Import Definition     |         |        |  |  |  |  |
|-------------------------------------------------|----------|----------------------------|---------|--------|--|--|--|--|
| •                                               |          |                            |         |        |  |  |  |  |
| ACTIVITY INFO IMPC                              | RT FILE  | DESTINATION                | MAPPING | REVIEW |  |  |  |  |
|                                                 | Audiend  | e Import Definition        |         |        |  |  |  |  |
| Description                                     | Add des  | cription here              |         |        |  |  |  |  |
| External Key                                    | C891B0   | 26-B9A0-4CFC-B817-8DF8E    | 44858A9 |        |  |  |  |  |
| <ul> <li>Send notification email to:</li> </ul> | integrat | on@sessionm.com            |         |        |  |  |  |  |
|                                                 | An email | is sent when an import com |         |        |  |  |  |  |

6. Choose the file location and naming pattern, then click **Next**.

| File Location*<br>This is a current view of your choser | SessionM Audiences        |
|---------------------------------------------------------|---------------------------|
| <ul> <li>✓</li></ul>                                    |                           |
| Audiences-10-                                           | 12-2018.csv               |
|                                                         |                           |
|                                                         |                           |
| File Naming Pattern*                                    | %%FILENAME_FROM_TRIGGER%% |
| Example File Name:                                      | %%FILENAME_FROM_TRIGGER%% |

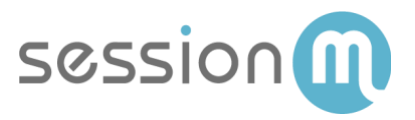

7. Choose the Data Extension in which to load data. In this example, you are loading data into "SessionM\_Audiences". Click **Next**.

| Outa Extensions Sciencito                                                                                 | er Chill                                 |                                      | Selected Data   | External      |
|----------------------------------------------------------------------------------------------------|------------------------------------------|--------------------------------------|-----------------|---------------|
| Search                                                                                                    | Q                                        |                                      |                 |               |
| 🗸 🍓 Data Extensions                                                                                       | NAME *                                   | EXTERNAL KEY                         | RECORD<br>COUNT | FIELD<br>COLU |
| Sevent                                                                                                    | Sessioner-099085 - 20190111_010809       | Seniove_OFFUS_saved                  | 56              | 15            |
| <ul> <li>Shared Data Extension</li> <li>Auto-Suppression (Intel<br/>Selectors: Data Extension)</li> </ul> | Seniorit, Autorea                        | 85544479-7008-4302-1800-775480889980 |                 | 5             |
|                                                                                                    | 14-0-0-0-0-0-0-0-0-0-0-0-0-0-0-0-0-0-0-0 | Seniove_CUSTONES_NOT_USED            | 13              | 28            |
|                                                                                                    | * Sessione_CPTUS                         | Sessiover_OFFUS                      | 4               | 36            |
|                                                                                                    | Sessioner, PuliCH505                     | Seniove_PUROvS85                     | •               | 15            |
|                                                                                                    | Semiorer_3A65                            | Semicore_JACS                        |                 | 4             |

8. Choose the Data Action that indicates how data should be loaded. In this example, choose **Add and Update** data. Then be sure to map the columns from the CSV file to the DE fields. Click **Next**.

| •                               |                                                             |                              | -                                          |         |                                                                                             |                                                                             |
|---------------------------------|-------------------------------------------------------------|------------------------------|--------------------------------------------|---------|---------------------------------------------------------------------------------------------|-----------------------------------------------------------------------------|
| ACTIVITY IN                     | O IMPORT FILE                                               | DESTINATION                  | MAPPING                                    | REVIEW  |                                                                                             |                                                                             |
| Data Action*                    | Add Drify<br>Add new data to your target data<br>extension. | Update<br>Update<br>dista se | Chily<br>the current data in y<br>dension. | ew tene | Add and Update     Update existing data and add new data     to your target data extension. | Overwrite O<br>ryslaos or overwrite the curr<br>yswr target data extension. |
| <ul> <li>Map by Head</li> </ul> | ter Row O Map by Ordinal                                    | C Map Marka                  | wy O                                       |         |                                                                                             |                                                                             |
|                                 |                                                             |                              |                                            |         | JERSIONW, AUDIENCES, (DATA EXTENSION)                                                       |                                                                             |
|                                 |                                                             |                              |                                            |         | Required columns reacted for this file mapping                                              |                                                                             |
|                                 |                                                             |                              |                                            |         | External_3D                                                                                 |                                                                             |
|                                 |                                                             |                              |                                            |         | Optimist columns                                                                            |                                                                             |
|                                 |                                                             |                              |                                            |         | fisitione                                                                                   |                                                                             |
|                                 |                                                             |                              |                                            |         | LaxName                                                                                     |                                                                             |
|                                 |                                                             |                              |                                            |         | RegistrationDate                                                                            |                                                                             |
|                                 | The source will have matching h                             | eaders to the required f     | lable in prod                              |         | Unerdisti-                                                                                  |                                                                             |

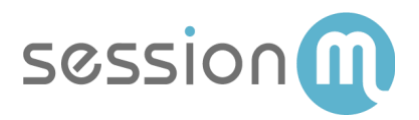

9. On the **Review** screen, review your settings and click **Finish** when complete.

| ACTIVITY INFO         | IMPORT FILE           | DESTINATION        | MAPPING | REVIEW | /                   |                                                 |           |
|-----------------------|-----------------------|--------------------|---------|--------|---------------------|-------------------------------------------------|-----------|
| A - 11 - 14 - T - F - |                       |                    |         | Edit   | Too oo ah E'la      |                                                 |           |
| Activity Into         |                       |                    |         | Eur    | Import File         |                                                 |           |
| Name                  | Audience Import Defir | hition             |         |        | File Location       | SessionM Audiences                              |           |
| External Key          | C891B026-B9A0-4CFC    | -B817-8DF8E44858A9 |         |        | File Naming Pattern | %%FILENAME_FROM_TRIGGER%%                       |           |
| Email Notification    | integration@sessionm  | .com               |         |        | Date Format         | English (United States)                         |           |
| Description           |                       |                    |         |        | Delimiter           | Comma                                           |           |
|                       |                       |                    |         |        | Bad Data Behavior   | Skip rows with bad data                         |           |
|                       |                       |                    |         |        | Import Options      | Respect double quotes ( " ) as a text delimiter |           |
| Destination           |                       |                    |         | Edit   |                     |                                                 |           |
| Data Extension        | SessionM_Audiences    |                    |         |        | Manning             |                                                 |           |
|                       |                       |                    |         |        | wapping             |                                                 |           |
|                       |                       |                    |         |        | Data Action         | Add and Update                                  |           |
|                       |                       |                    |         |        | File Mapping        | Map by Header Row                               |           |
|                       |                       |                    |         |        | SOURCE              | "SESSIONM_AUDIENCES" (DATA EXTENSION)           | DATA TYPE |
|                       |                       |                    |         |        | [Matching Header]   | External_ID                                     | Text      |
|                       |                       |                    |         |        | [Matching Header]   | FirstName                                       | Text      |
|                       |                       |                    |         |        | [Matching Header]   | LastName                                        | Text      |
|                       |                       |                    |         |        |                     |                                                 |           |

10. Back on the Workflow tab, **Save** and then **Activate** your automation.

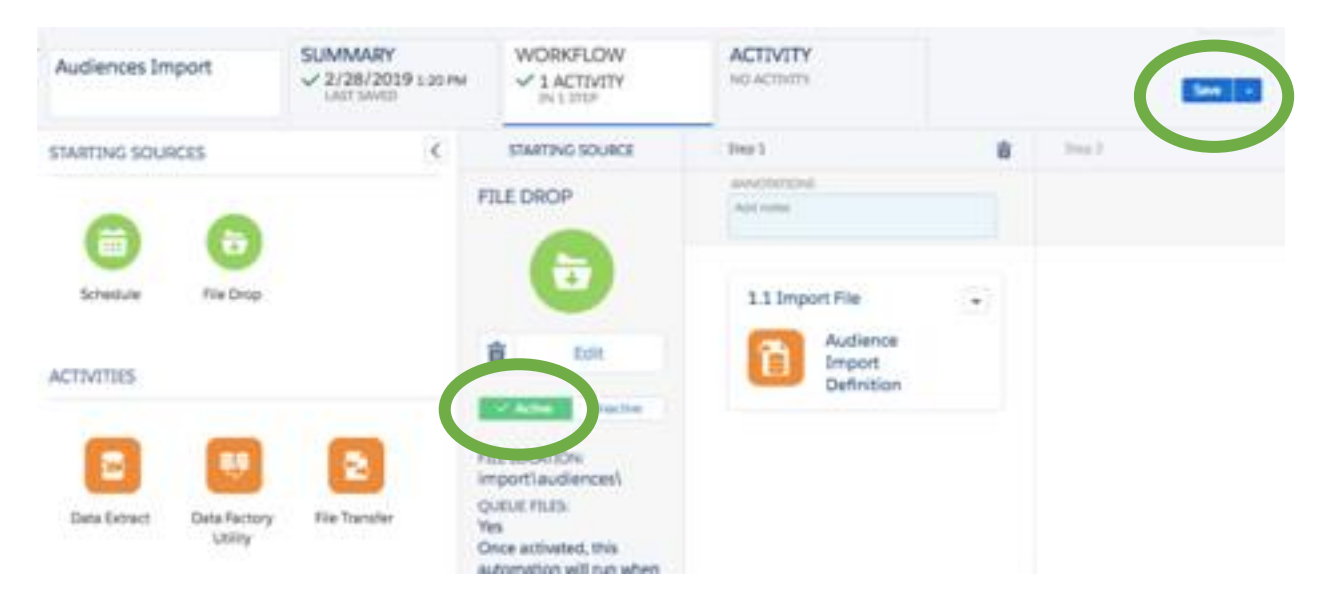

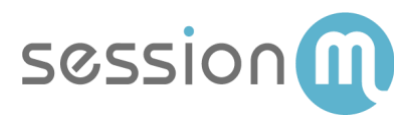

11. Once active, your automation picks up any new audience files and loads it to the data extension.

| ( []            | ( E Data Extensions ( Sessionm_OFFERS |                                                  |                                                  |                                                  |                                                  |                               |                            |                       |              |                            |                            |                       |                |
|-----------------|---------------------------------------|--------------------------------------------------|--------------------------------------------------|--------------------------------------------------|--------------------------------------------------|-------------------------------|----------------------------|-----------------------|--------------|----------------------------|----------------------------|-----------------------|----------------|
| Sessionm_OFFERS |                                       |                                                  |                                                  |                                                  |                                                  |                               |                            |                       |              | ₽a III                     |                            |                       |                |
|                 |                                       |                                                  |                                                  | Properties                                       | Records                                          |                               |                            |                       |              |                            |                            |                       |                |
| Offer           | Order_ID * Search                     |                                                  | 2 2                                              | Import Export                                    | Edit Record                                      | Clear Record                  |                            |                       |              |                            |                            | Clear Records         | + Add Record   |
|                 | Offer_Order_ID                        | User_Offer_ID                                    | User_ID                                          | External_ID                                      | Offer_ID                                         | Offer_Name                    | Offer_Description          | Offer_Type            | Offer_Status | Status_Date                | Acquire_Date               | Redemption_Start_Date | Redemption_End |
|                 | 6526                                  | 20c4153b-<br>d287-46a5-<br>99a9-<br>10a08cfa75a5 | ca284df4-<br>134a-11e9-<br>8184-<br>b1f02c246cc4 | ca284df4-<br>134a-11e9-<br>8184-<br>b1f02c246cc4 | 3d855dd7-<br>3365-41ab-<br>9210-<br>8bf133575276 | Fixed<br>Amount<br>Test Offer | Fixed Amount<br>Test Offer | fixed_amount_discount | ISSUED       | 3/5/2019<br>10:24:41<br>AM | 3/5/2019<br>10:24:41<br>AM | 2/2/2019 6:00:00 PM   |                |
|                 | 6527                                  | 59503790-<br>7489-4550-<br>8fdc-<br>4d9fc0dcbcd7 | ca284df4-<br>134a-11e9-<br>8184-<br>b1f02c246cc4 | ca284df4-<br>134a-11e9-<br>8184-<br>b1f02c246cc4 | 3d855dd7-<br>3365-41ab-<br>9210-<br>8bf133575276 | Fixed<br>Amount<br>Test Offer | Fixed Amount<br>Test Offer | fixed_amount_discount | ISSUED       | 3/5/2019<br>10:36:57<br>AM | 3/5/2019<br>10:36:57<br>AM | 2/2/2019 6:00:00 PM   |                |
|                 | 6528                                  | 9337ec3f-<br>02ae-4551-<br>a8af-<br>74b66e8a6fcf | ca284df4-<br>134a-11e9-<br>8184-<br>b1f02c246cc4 | ca284df4-<br>134a-11e9-<br>8184-<br>b1f02c246cc4 | 3d855dd7-<br>3365-41ab-<br>9210-<br>8bf133575276 | Fixed<br>Amount<br>Test Offer | Fixed Amount<br>Test Offer | fixed_amount_discount | ISSUED       | 3/5/2019<br>10:40:32<br>AM | 3/5/2019<br>10:40:32<br>AM | 2/2/2019 6:00:00 PM   |                |
|                 | 6529                                  | 6a8d2d95-<br>d220-4f84-<br>a842-<br>01954c78d243 | ca284df4-<br>134a-11e9-<br>8184-<br>b1f02c246cc4 | ca284df4-<br>134a-11e9-<br>8184-<br>b1f02c246cc4 | 3d855dd7-<br>3365-41ab-<br>9210-<br>8bf133575276 | Fixed<br>Amount<br>Test Offer | Fixed Amount<br>Test Offer | fixed_amount_discount | ISSUED       | 3/5/2019<br>10:48:53<br>AM | 3/5/2019<br>10:48:53<br>AM | 2/2/2019 6:00:00 PM   |                |
|                 | 6530                                  | d39fbe35-<br>3cb7-4e16-<br>8f3a-<br>fde8ccfbe161 | ca284df4-<br>134a-11e9-<br>8184-<br>b1f02c246cc4 | ca284df4-<br>134a-11e9-<br>8184-<br>b1f02c246cc4 | 3d855dd7-<br>3365-41ab-<br>9210-<br>8bf133575276 | Fixed<br>Amount<br>Test Offer | Fixed Amount<br>Test Offer | fixed_amount_discount | ISSUED       | 3/5/2019<br>2:34:34<br>PM  | 3/5/2019<br>2:34:34 PM     | 2/2/2019 6:00:00 PM   |                |
|                 | 6531                                  | 07fa1f02-                                        | ca284df4-                                        | ca284df4-                                        | 3d855dd7-                                        | Fixed                         | Fixed Amount               | fixed amount discount | ISSUED       | 3/5/2019                   | 3/5/2019                   | 2/2/2019 6:00:00 PM   |                |
| 1 - 8 0         | f 8 items 25 🔺 F                      | Per Page                                         |                                                  |                                                  |                                                  |                               |                            |                       |              |                            |                            | Page 1                | 🚽 of 1 🕨       |